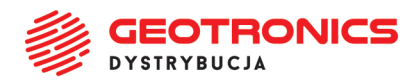

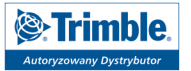

# KALIBRACJA INSTRUMENTÓW TRIMBLE SERII S

Każdy instrument serii S posiada możliwość wyznaczenia przez użytkownika błędów instrumentalnych. Kalibracja wykonana powinna być KAŻDORAZOWO, kiedy:

- Instrument przeszedł procedurę serwisową (przegląd)
- Instrument był transportowany na znaczną odległość
- Wystąpiły znaczne zmiany atmosferyczne

Standardowa procedura serwisowa obejmuje 2 podstawowe etapy:

- 1. Kolimacja i inklinacja
- 2. Kolimacja Autolock

### **KOLIMACJA I INKLINACJA**

1. Rozstawiamy instrument na stabilnym podłożu (pamiętając o odpowiednio szerokim rozstawieniu nóg statywu) i poziomujemy możliwie precyzyjnie w oparciu o libellę elektroniczną.

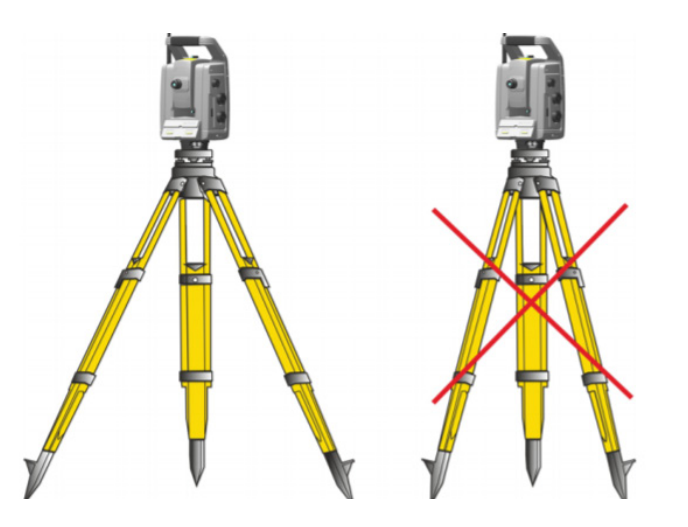

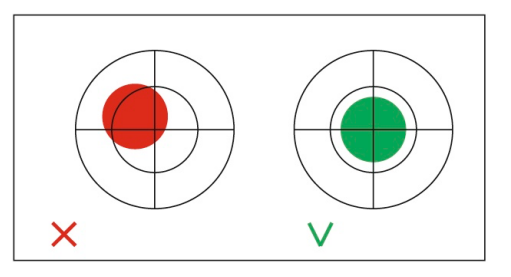

2. W menu Trimble Access wybieramy Instrument -> Wyrównaj

| TZ<br>Zadanie     | Funkcje GNSS           | HA:146.8451grad VA:101.3577grad |
|-------------------|------------------------|---------------------------------|
| Zmigrodzka        | Pozycja                | <b>↑</b> N                      |
| 🛨 Ulubione        | Nawigacja do punktu    | Ϋ́                              |
| 🦰 Dane zadania    | Libella elektroniczna  |                                 |
|                   | Ustawienia EDM         |                                 |
| 🌍 Pomiar Podstawo | Obróć do               |                                 |
| 🔯 Wprowadź        | Joystick               |                                 |
| 🧯 Oblicz          | Ustawienia celu        |                                 |
| i Pomiar          | Ustawienia instrumentu |                                 |
| 눩 Tyczenie        | Wyrównaj               | 20m                             |
| instrument        | Tryb Podstawowy        |                                 |

**Geotronics Dystrybucja Sp. z o.o.** | ul. Centralna 36, 31-586 Kraków NIP 6751516925 | **REGON** 361350832 | **KRS** 0000554199 Sąd Rejonowy dla Krakowa-Śródmieścia | Kapitał zakładowy 5 000,00 zł **Bank:** Bank Pekao S.A. | **Konto:** 45 1240 4852 1111 0010 7364 7239 +48 12 416 16 00

+48 12 416 16 02

➡ biuro@geotronics.com.pl

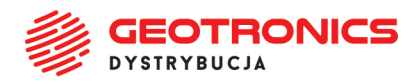

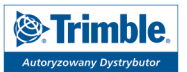

#### 3. Z listy wybieramy typ wyrównania i przechodzimy Dalej

| $\equiv$                   | 10:00<br>09/04            | <b>&gt;</b> | <b>1</b><br>79% |  | S<br>1.500 | <b>†</b> | +10<br>1.497 | HA:164.0694grad VA:100.9379grad |  |  |  |
|----------------------------|---------------------------|-------------|-----------------|--|------------|----------|--------------|---------------------------------|--|--|--|
| Wyrównanie instrumentu 🔶 🛧 |                           |             |                 |  |            |          |              |                                 |  |  |  |
| Wybierz typ wyrównania     |                           |             |                 |  |            |          |              |                                 |  |  |  |
| $\bigcirc$ I               | 🔘 Kalibracja kompensatora |             |                 |  |            |          |              |                                 |  |  |  |
|                            | Kolima                    | cja i Inl   | klinacja        |  |            |          |              |                                 |  |  |  |
| $\bigcirc$ I               | Kolima                    | cja Aut     | olock           |  |            |          |              |                                 |  |  |  |
| 0:                         | Stała El                  | DM          |                 |  |            |          |              |                                 |  |  |  |
|                            |                           |             |                 |  |            |          |              |                                 |  |  |  |
|                            |                           |             |                 |  |            |          |              |                                 |  |  |  |
|                            |                           |             |                 |  |            |          |              |                                 |  |  |  |
|                            |                           |             |                 |  |            |          |              |                                 |  |  |  |
| Esc                        | :                         |             |                 |  |            |          |              | Dalej                           |  |  |  |

3. Ujrzymy bieżące wartości Kolimacji i Inklinacji. W celu przejścia do ich wyrównania przechodzimy Dalej

| 10:00<br>09/04                                                                | ■ S<br>9% ■ 1.500 1 | +10<br>HA:164.0693grad VA:100.9379grad |  |
|-------------------------------------------------------------------------------|---------------------|----------------------------------------|--|
| Kolimacja i Inklinacja                                                        |                     |                                        |  |
| Bieżące wartości<br>Kolimacja (HA)<br>-0.0006grad<br>Inklinacja<br>0.0004grad |                     | Kolimacja (VA)<br><b>0.0000grad</b>    |  |
| Esc                                                                           |                     | Dalej                                  |  |

4. W celu wyznaczenie **błędu kolimacji** znajdujemy jednoznacznie identyfikowalny (w pionie i poziomie) punkt na odległości ok. **100m od instrumentu**.

Może nam do tego posłużyć tarcza celownicza, która znajduje się na wyposażeniu każdego z instrumentów serii S. Punkt (tarcza) powinien znajdować się na wysokości celowej instrumentu (kąt zenitalny powinien zawierać się w zakresie 95<sup>g</sup> – 105<sup>g</sup>).

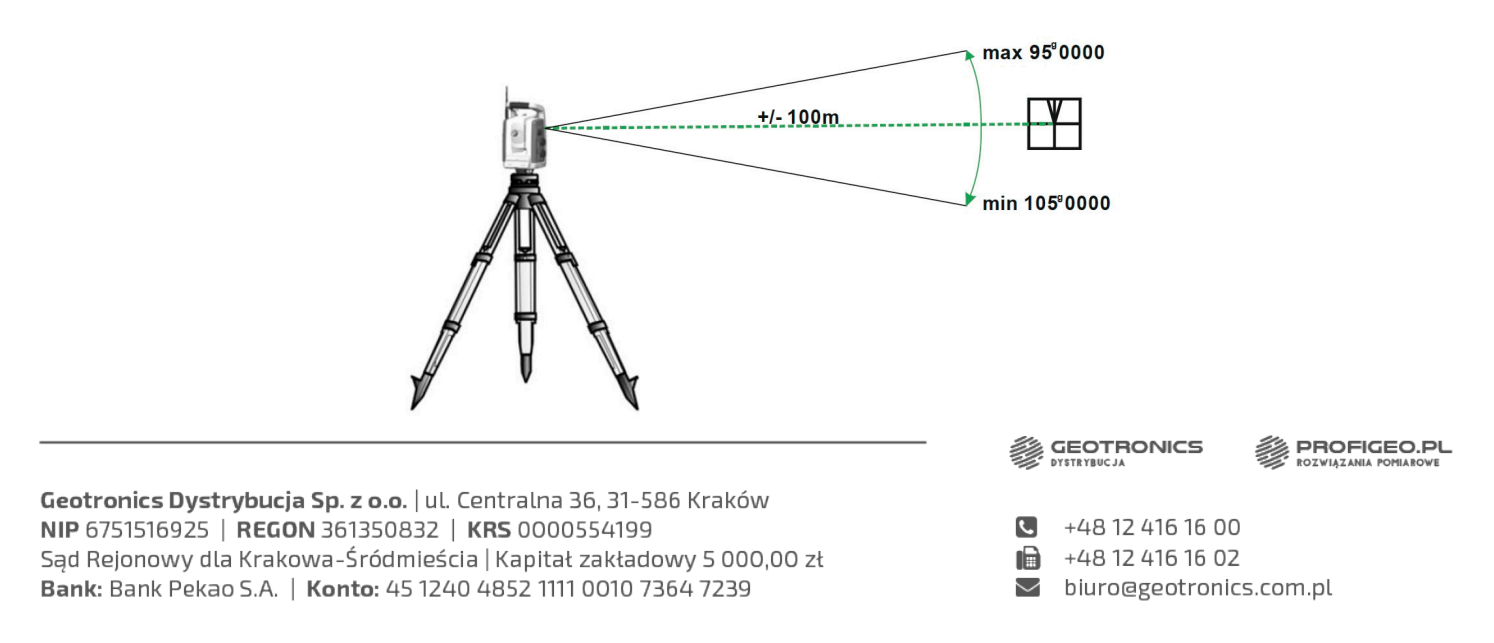

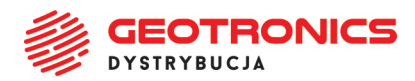

Bank: Bank Pekao S.A. | Konto: 45 1240 4852 1111 0010 7364 7239

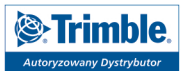

5. Celujemy optycznie (okiem) na punkt, wykorzystując do precyzyjnego wycelowania śruby ruchu leniwego. Po wycelowaniu naciskamy przycisk Zmierz.

Liczba Obserwacji w P1 zmieni się z 0 na 1.

| 10:00<br>09/04 Ø     | s +10<br>1.500 11 1.497 HA:164.0693gr | grad VA:100.9379grad                    |                 |
|----------------------|---------------------------------------|-----------------------------------------|-----------------|
| Kolimacja HA VA      |                                       |                                         |                 |
| Obserwacje w P1<br>O | Obserwacje w P2<br><b>0</b>           |                                         |                 |
|                      | 10:02<br>09/04                        | S +10<br>1.500 11 1.497 HA:146.8449grad | VA:101.3588grad |
|                      | Kolimacja HA VA                       |                                         |                 |
| Esc P1/P2            | Obserwacje w P1<br>1                  | Obserwacje w P2<br><b>0</b>             |                 |
|                      |                                       |                                         |                 |
|                      |                                       |                                         |                 |
|                      |                                       |                                         |                 |
|                      |                                       |                                         |                 |
|                      |                                       |                                         |                 |

6. Zjeżdżamy z punktu, celujemy na niego ponownie i raz jeszcze naciskamy Zmierz, zwiększając liczbę obserwacji w P1 z 1 na 2, czyli niezbędnego minimum. Trimble Access wyliczy wstępnie błąd kolimacji (dHA).

Od tego momentu możemy wykonywać kolejne obserwacje w celu uzyskania dokładniejszych wyników, lub przejść do pomiarów w drugim położeniu lunety, klikając w P1/P2 na dolnej belce (tuż obok przycisku Esc).

|                                                                                                    | $\equiv$                            | 10:02<br>09/04                        | 5                              | <b>1</b> 79%              |                           | S<br>1.500             | <b>†</b><br>11 | +10<br>1.497           | HA:146.8448grad | VA:101.3 | 3588grad              |                        |                                      |
|----------------------------------------------------------------------------------------------------|-------------------------------------|---------------------------------------|--------------------------------|---------------------------|---------------------------|------------------------|----------------|------------------------|-----------------|----------|-----------------------|------------------------|--------------------------------------|
|                                                                                                    | Kolin                               | nacja HA                              | A VA                           |                           |                           |                        |                |                        |                 |          |                       |                        |                                      |
|                                                                                                    | Obser<br>2<br>σHA<br>0.000<br>σVA   | wacje w P<br>01grad                   | 1                              |                           |                           |                        |                | Obserwacje<br><b>0</b> | w P2            |          |                       |                        |                                      |
|                                                                                                    | Es                                  | c                                     | Ρ                              | 1/P2                      |                           |                        |                |                        |                 |          | Zmierz                |                        |                                      |
|                                                                                                    |                                     |                                       |                                |                           |                           |                        | _              |                        |                 |          | GEOTRO<br>DYSTRYBUCJA | DNICS                  | PROFIGEO.PL<br>ROZVIĄZANIA POMIABOVE |
| <b>Geotronics Dystrybucja Sp.</b><br><b>NIP</b> 6751516925   <b>REGON</b> 367<br>Sąd Rejonowy dla Krakowa-5 | <b>z o.o.</b>  <br> 35083<br> ródmi | ul. Cer<br>32   <b>Ki</b><br>ieścia ' | ntral<br><b>RS</b> 00<br>  Kap | na 36.<br>0005!<br>itał z | 5, 31-5<br>54199<br>akłac | 586 Kra<br>)<br>lowy 5 | ıków<br>000    | ,00 zł                 |                 |          | +48 12<br>+48 12      | 416 16 00<br>416 16 02 |                                      |

biuro@geotronics.com.pl

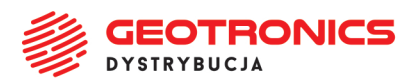

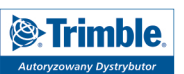

7. Po zmianie położenia lunety powtarzamy czynności z punku 5 (celowanie, pomiar) **co najmniej 2 razy** (a nie mniejszą ilość razy, niż w położeniu 1).

Po wykonaniu pomiarów, wyznaczony zostanie nowy **Błąd kolimacji**. Trimble Access zapyta, czy przejść do pomiaru **Inklinacji**. Potwierdzamy, wybierając **Tak**.

|                                                  | s<br>9% 1.500 1 1                               | +10<br>HA:146.8439grad \        | VA:101.3577grad               |                                 |         |
|--------------------------------------------------|-------------------------------------------------|---------------------------------|-------------------------------|---------------------------------|---------|
| Kolimacja i Inklinacja                           |                                                 |                                 |                               |                                 |         |
| Obserwacje w P1<br>2<br>oHA<br>0.0001grad<br>oVA | Obser<br>2<br>oHA<br><b>0.00</b><br>oVA         | racje w P2<br><b>7grad</b>      |                               |                                 |         |
| 0.0000grad                                       | 0.00                                            | 1grad<br>103<br>/04 79%         | S 🕁<br>1.500 1                | +10<br>HA:146.8451grad VA:101.3 | 577grad |
| Esc                                              | Оbserwac<br>2<br>σНА<br>0.0001<br>σVA<br>0.0000 | • w P1<br>Pomiar kolimacji zako | Obser<br>pńczony. Mierzyć ink | rwacje w P2<br>klinację?        | 1       |
|                                                  | Esc                                             | Tak                             |                               | Nie                             | Dalej   |

8. W celu wyznaczenie **błędu inklinacji** procedura jest identyczna, z jedną różnicą - znajdujemy jednoznacznie identyfikowalny (w pionie i poziomie) punkt na odległości ok **50 - 100 m od instrumentu**.

Punkt (w tym przypadku raczej nie tarcza) powinien znajdować się znacznie powyżej lub znacznie poniżej osi celowej instrumentu (kąt zenitalny powinien być <85<sup>g</sup> lub >115<sup>g</sup>).

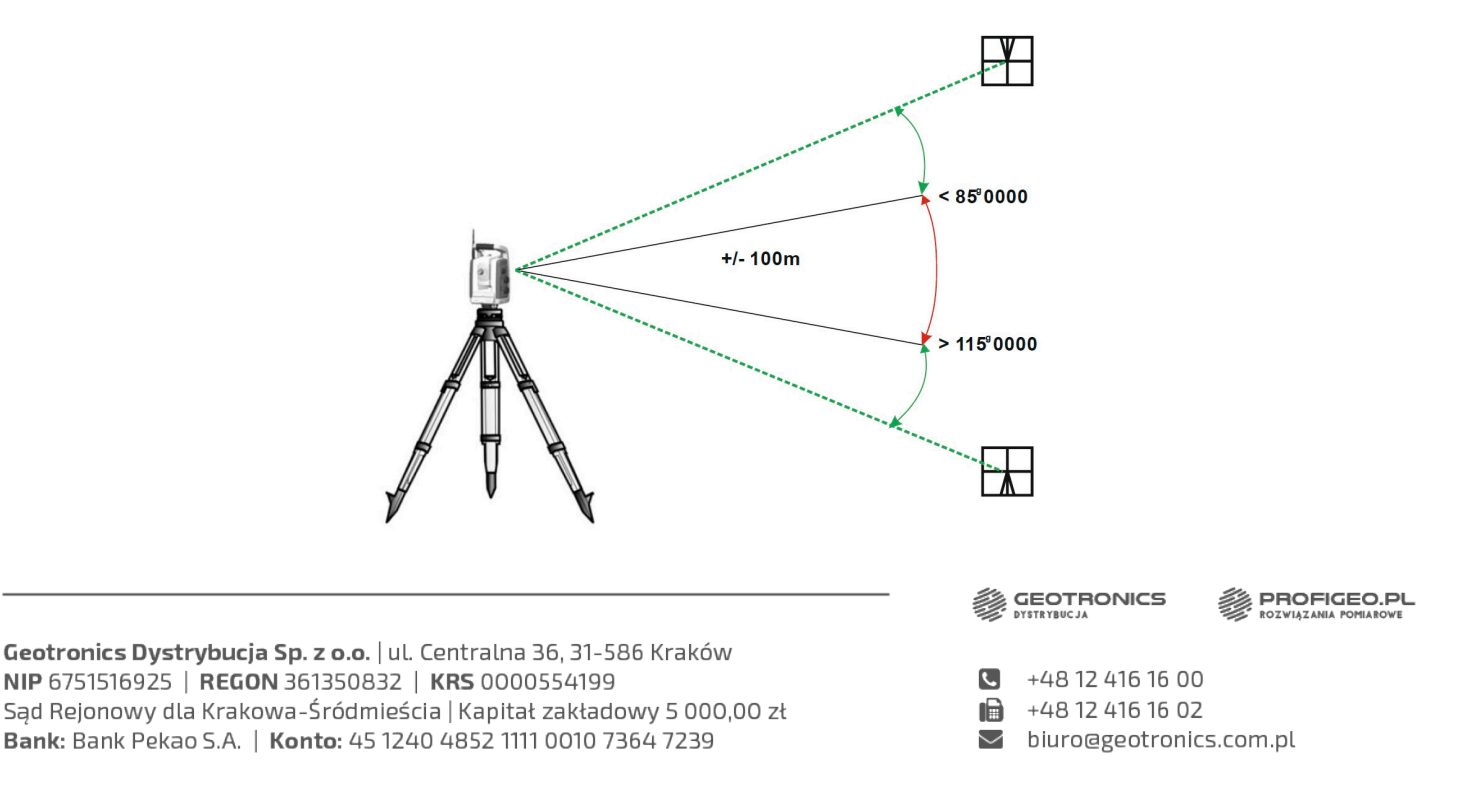

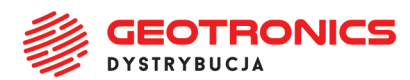

| Trimble.                 |
|--------------------------|
| Autoryzowany Dystrybutor |

9. **Celujemy optycznie** (okiem) na punkt, wykorzystując do precyzyjnego wycelowania śrub ruchu leniwego. Po wycelowaniu naciskamy przycisk **Zmierz**. Następnie zjeżdżamy z punktu i celujemy na niego ponownie i raz jeszcze naciskamy **Zmierz**.

Czynność powtarzamy **co najmniej 2 razy** (nie mniej niż 2 odczyty w każdym położeniu lunety). Następnie naciskamy **P1/P2** (opcja na dolnej belce).

Instrument zmienia położenie lunety, ustawiając się na punkcie zgodnie z obecnie wyznaczonymi wartościami błędów kolimacji i inklinacji. W drugim położeniu lunety czynność powtarzamy (celowanie, odczyt, celowanie, odczyt – co najmniej dwukrotnie, a nie mniejszą ilość razy niż w położeniu 1). Po ukończeniu testu wyznaczony został na nowo Błąd inklinacji.

| $\equiv$ | 10:04<br>09/04 | 5     | <b>1</b> 79% | • | S 🕁<br>1.500 1 | +10<br>1.497  | HA:146.8451grad VA:101 | .3577grad |
|----------|----------------|-------|--------------|---|----------------|---------------|------------------------|-----------|
| Kolim    | acja HA        | VA    |              |   |                |               |                        |           |
| Bież     | ące war        | tości |              |   |                |               |                        |           |
| Kolim    | acja (HA)      |       |              |   |                | Kolimacja (VA | A)                     |           |
| -0.00    | 06grad         |       |              |   |                | 0.0000grad    | ł                      |           |
| Now      | e warto        | ści   |              |   |                |               |                        |           |
| Kolim    | acja (HA)      |       |              |   |                | Kolimacja (VA | A)                     |           |
| 0.00     | 01grad         |       |              |   |                | -0.0004gra    | d                      |           |
|          |                |       |              |   |                |               |                        |           |
|          |                |       |              |   |                |               |                        |           |
| Es       | •              |       |              |   |                |               |                        | Akceptuj  |

10. Zatwierdzamy wyznaczone wartości klikając w Akceptuj.

### **KOLIMACJA AUTOLOCK**

1. Po wykonaniu testu Kolimacji i Inklinacji możemy przejść do **Kolimacji Autolock**. Wyznaczenie parametru kolimacji Autolock pozwoli uniknąć problemów z automatycznym celowaniem.

W celu wykonania kolimacji Autolock rozstawiamy na odległości ok. **100 m** lustro, dla którego ma zostać wykonane wyrównanie. Zazwyczaj kalibrację wykonuje się na lustro, które służyć nam będzie do precyzyjnych prac, gdyż przy pomiarach sytuacyjno-wysokościowych błędy wynikające ze zmiany lustra są zaniedbywalne (z reguły jest to wartość <1mm).

**Lustro powinno stać stabilnie**, dlatego do tego celu najlepiej wykorzystać statyw z zestawem poziomowania i centrowania. Lustro powinno znajdować się możliwie blisko wysokości osi celowej instrumentu.

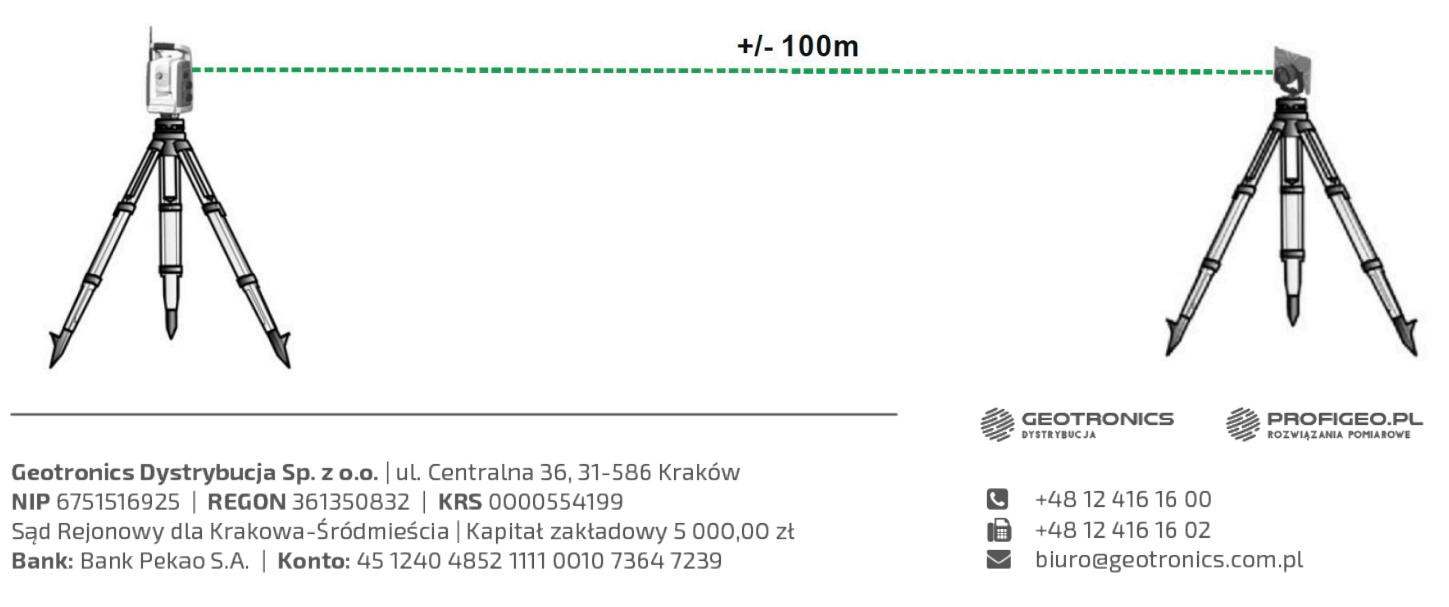

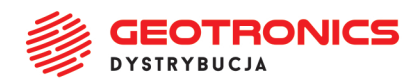

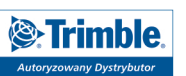

2. W menu Trimble Access ponownie wybieramy **Instrument** → **Wyrównaj**, lecz tym razem z listy wybieramy **Kolimację Autolock**. Ujrzymy bieżące wartości Kolimacji Autolock. Po kliknięciu w **Dalej** rozpocznie się procedura, która przebiega automatycznie – instrument celuje na lustro w 1 położeniu, następnie przerzuca lunetę do 2 położenia i ponownie celuje. Na tej podstawie wyznacza parametr **Kolimacji Autolock**.

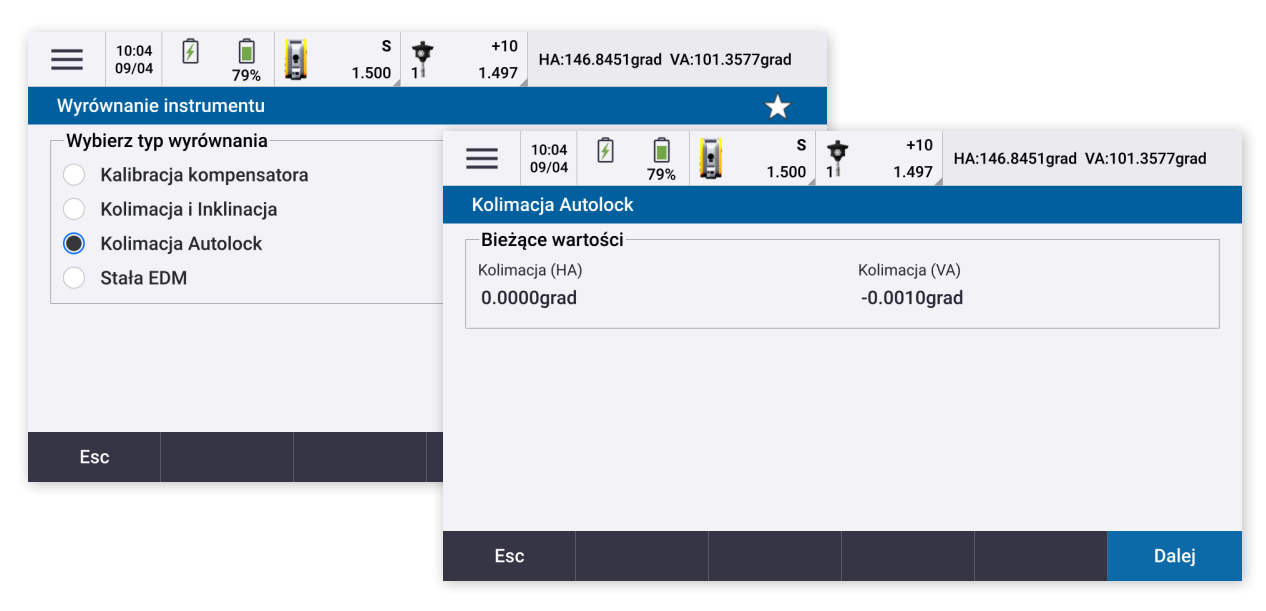

## UWAGA!

Aby sprawdzić poprawność wykonania kalibracji Autolock, należy **wyłączyć funkcję Autolock** z poziomu menu instrumentu (tak, aby nie reagował na pojawiające się w lunecie lustro), a następnie wykonać celowanie optyczne. **Włączamy Autolock** - instrument powinien przesunąć się o pewien kąt w poziomie i pionie (wynikający z kalibracji Autolock), a po ponownym wyłączeniu funkcji Autolock instrument powinien automatycznie przesunąć się do miejsca, w które został wycelowany optycznie (ilustracja poniżej).

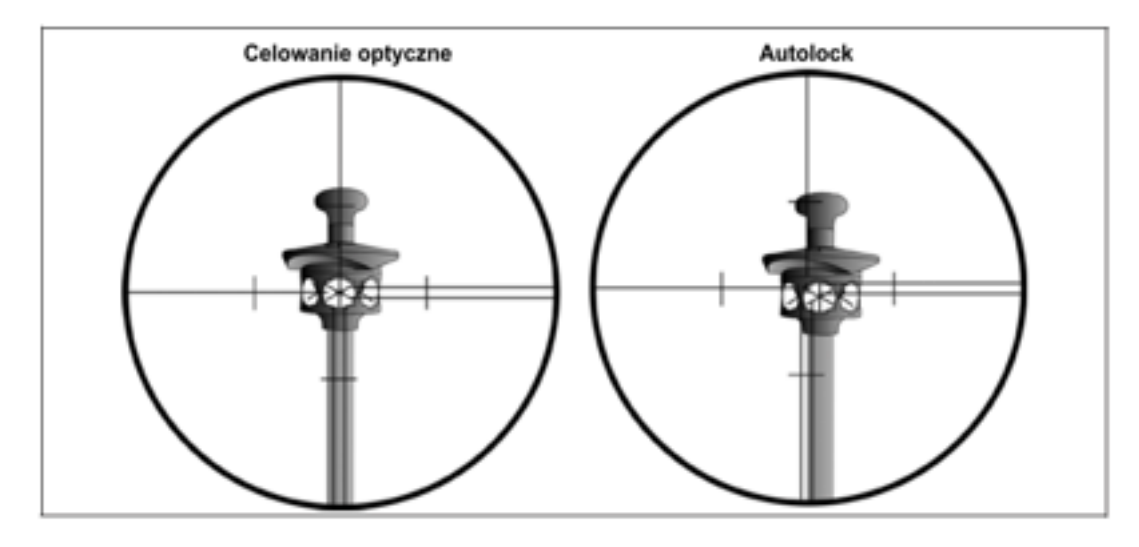

#### **POWODZENIA!:)**

**Geotronics Dystrybucja Sp. z o.o**. | ul. Centralna 36, 31-586 Kraków NIP 6751516925 | **REGON** 361350832 | KRS 0000554199 Sąd Rejonowy dla Krakowa-Śródmieścia | Kapitał zakładowy 5 000,00 zł **Bank:** Bank Pekao S.A. | Konto: 45 1240 4852 1111 0010 7364 7239 GEOTRONICS PROFIGEO.PL

+48 12 416 16 00

+48 12 416 16 02

☑ biuro@geotronics.com.pl